# Raport slotów w "Bibliografii UJ CM" w systemie *Expertus*<sup>®</sup> http://expertus.bm.cm-uj.krakow.pl/Bibliografia/new/

Funkcjonalność dotyczy publikacji z lat 2022-2025 autorstwa pracowników UJ CM, którzy złożyli oświadczenie o dyscyplinie naukowej.

1. Po rozwinięciu menu wybieramy opcję "**Nazwisko lub ORCID (raport slotów)**". *Osoby nieposiadające ORCID mają przypisany tymczasowy numer na potrzeby tworzenia raportu.* 

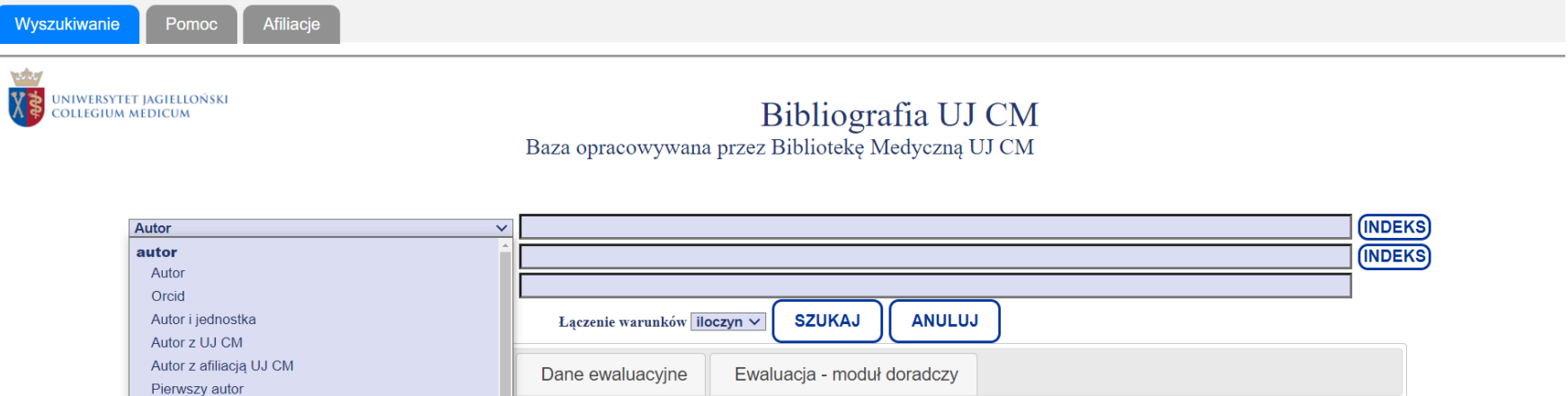

|    | Autor                              |                                                  |                       |                           |                   |   |  |
|----|------------------------------------|--------------------------------------------------|-----------------------|---------------------------|-------------------|---|--|
|    | Orcid                              |                                                  |                       |                           |                   |   |  |
|    | Autor i jednostka                  | Łączenie warunków ile                            | oczyn ∽ SZUKAJ        | ANULUJ                    |                   |   |  |
|    | Autor z UJ CM                      |                                                  |                       |                           |                   |   |  |
|    | Autor z afiliacją UJ CM            | Dane ewaluacyine                                 | Ewaluacia - mod       | uł doradczy               |                   |   |  |
|    | Pierwszy autor                     | Dane ewaldacyjne                                 | Ewaldacja - moa       | un donadezy               |                   |   |  |
|    | Ostatni autor                      |                                                  |                       |                           |                   |   |  |
|    | Autor korespondencyjny             | nie:                                             |                       | Stronicowanie:            | Nowe przegladarki | × |  |
|    | Autorzy - wyszukiwanie tekstowe    | ego + tytuł                                      | $\checkmark$          | 1000 opisów ∨             | Nono presgiquenti |   |  |
|    | ewaluacja 2017-2021, 2022-2025     |                                                  |                       |                           |                   |   |  |
| => | Nazwisko lub orcid (raport slotów) | Za                                               | weżanie wyników       | w                         |                   |   |  |
|    | Dyscypliny autorów                 |                                                  |                       |                           |                   |   |  |
|    | Typ publikacji                     | Rok publikacji: 🔍 wszy                           | stkie lata 💛 wybrai   | ny rok 🛛 zakres lat       |                   |   |  |
|    | Indeks analityczny                 | autorów wo oświadczeń                            | dot. ewaluacii (usta  | wa 20.07.2018, rozporz, 1 | 11,10,2022)       |   |  |
|    | autorzy bez orcid                  |                                                  | ·····                 |                           | ,                 |   |  |
|    | Dyscyplina czasopisma              | Dyscypliny czasopism (wg wykazu Min. 2024.01.05) |                       |                           |                   |   |  |
|    | tytuł, źródło, opis                |                                                  |                       |                           |                   |   |  |
|    | Tytuł pracy                        | ▶ Punktacia                                      |                       |                           |                   |   |  |
|    | Tytuł pracy - dowolne słowa        | -                                                |                       |                           |                   |   |  |
|    |                                    | Autor UJ CM -                                    | pierwszy, ostatni, ko | prespondencyjny           |                   |   |  |
|    |                                    |                                                  |                       |                           |                   |   |  |

2. Następnie wpisujemy nazwisko lub ORCID autora oraz ustalamy zakres lat 2022-2025.

| Wyszukiwanie Pomoc                                                                                           | Afiliacje                                                                                                    |  |  |  |  |  |  |
|----------------------------------------------------------------------------------------------------|----------------------------------------------------------------------------------------------------|--|--|--|--|--|--|
| UNIWERSYTET JAGIELLO<br>COLLEGIUM MEDICUM                                                                    | Bibliografia UJ CM<br>Baza opracowywana przez Bibliotekę Medyczną UJ CM                                                          |  |  |  |  |  |  |
|                                                                                                    | Nazwisko lub orcid (raport slotów) V drożdź d (NDEKS)                                                                            |  |  |  |  |  |  |
|                                                                                                    | Jednostka organizacyjna - kod VIDEKS                                                                                             |  |  |  |  |  |  |
|                                                                                                    | Dowolne słowa opisu                                                                                                    |  |  |  |  |  |  |
|                                                                                                    | Lączenie warunków lioczyn v SZUKAJ ANULUJ                                                                                        |  |  |  |  |  |  |
| Bil                                                                                                    | bliografia Analiza Ranking Dane ewaluacyjne Ewaluacja - moduł doradczy                                                           |  |  |  |  |  |  |
|                                                                                                    | Format: podstawowy       Szeregowanie: od najnowszego + tytuł       Stronicowanie: 1000 opisów v       Nowe przeglądarki       v |  |  |  |  |  |  |
|                                                                                                    | Zawężanie wyników       Rok publikacji: O wszystkie lata O wybrany rok wpisz lata od-do: 2022 2025                               |  |  |  |  |  |  |
| <ul> <li>Dyscypliny autorów wg oświadczeń dot. ewaluacji (ustawa 20.07.2018, rozporz. 11.10.2022)</li> </ul> |                                                                                                    |  |  |  |  |  |  |
| <ul> <li>Dyscypliny czasopism (wg wykazu Min. 2024.01.05)</li> </ul>                                         |                                                                                                    |  |  |  |  |  |  |
|                                                                                                    | ▶ Punktacja                                                                                                    |  |  |  |  |  |  |
|                                                                                                    | Autor UJ CM - pierwszy, ostatni, korespondencyjny                                                                                |  |  |  |  |  |  |
|                                                                                                    | ► Afiliacja                                                                                                    |  |  |  |  |  |  |

### 3. Po kliknięciu "SZUKAJ" w wynikach wyszukiwania otrzymujemy wykaz publikacji za lata 2022-2025. Następnie klikamy przycisk "Sloty".

| Wyszukiwanie Bibliografia Pomoc Afiliacje                                                                                                    |      |
|----------------------------------------------------------------------------------------------------|------|
| Bibliografia UJ CM                                                                                                    |      |
| Zapytanie: DROŻDŻ DOROTA 0000-0002-1281-1164 AND 2022-2025 AND PUBLIKACJA AND BEZ STUDY GROUP<br>Liczba odnalezionych rekordów: 22                                                                                                    |      |
| Zmeń format:       podstawowy       Analiza / ranking / wykazy       Pobierz wyniki < Słoty                                                                                                    | 1/22 |
| IDT: 0000114732.<br>Autorzy: Martyniak Adrian, Drożdź Dorota, Tomasik Przemysław J.<br>Tytul oryginału: Classical and alternative pathways of the renin-angiotensin-aldosterone system in regulating blood pressure in hypertension and obese adolescent<br>Czasopismo: Biomedicines<br>Szczegóły: 2024 : Vol. 12, nr 3, id. art. 620, il., bibliogr. 31 poz., abstr.<br>Uwagi: Autor korespondencyjny: Przemysław J. Tomasik<br>Uwagi: Open Access Creative Commons Attribution License CC-BY 4.0<br>e-ISSN: 2227-9059<br>Charakt. formalna: artykuł zagraniczny<br>Charakt. merytoryczna: praca oryginalna<br>Impact Factor: 3.900<br>Punktacja Min.: 100.000<br>DOI: 10.3390/biomedicines12030620 | 2/22 |
| IDT: 0000113701.<br>Autorzy: Dyląg Katarzyna Anna, Dumnicka Paulina, Kowalska Katarzyna, Migas-Majoch Agata, Przybyszewska Katarzyna, Drożdż Dorota<br>Tytul oryginału: Increased incidence of renal and urinary tract anomalies among individuals with fetal alcohol spectrum disorders (FASD)<br>Czasopismo: Birth Defects Research<br>Szczegóły: 2024 : Vol. 116, nr 1, id. art. e2259, abstr.                                                                                                    | 2122 |

4. W tabeli znajdują się informacje o **dyscyplinie** zadeklarowanej przez autora, **suma slotów** i **suma punktów** za poszczególne udziały oraz **wykaz udziałów** autora w publikacjach.

| Drożdż Dorota<br>Wydział Lekarski<br>Klinika Nefrologii Dziecięcej i Nadciśnienia Tętniczego |           |                                                                                                    |                                                                 |      |                                 |                           |                        |                             |        |                                     |
|----------------------------------------------------------------------------------------------|-----------|----------------------------------------------------------------------------------------------------|-----------------------------------------------------------------|------|---------------------------------|---------------------------|------------------------|-----------------------------|--------|-------------------------------------|
|                                                                                              | - [       | Dyscyplina naukowa<br>nauki medyczne                                                                       |                                                                 |      | Suma slotów<br>9.3639           | Suma punktów<br>1064.0967 |                        |                             |        |                                     |
| Lp                                                                                           | Id publ.  | Tytuł publikacji                                                                                           |                                                                 | Rok  | Źródło<br>(czasopismo/wydawca)  | Dyscyplina                | Punktacja<br>całkowita | Punktacja<br>przeliczeniowa | Slot   | Wartość<br>punktow<br>dla<br>autora |
| 1                                                                                            | 000011473 | Classical and alternative<br>the renin-anglotensin-a<br>system in regulating blo<br>hypertension and obese | e pathways of<br>Ildosterone<br>ood pressure in<br>e adolescent | 2024 | Biomedicines                    | nauki medyczne            | 100.0000               | 100.0000                    | 0.3333 | 33.3333                             |
| 2                                                                                            | 000011370 | Increased incidence of<br>tract anomalies among<br>fetal alcohol spectrum of                               | renal and urinary<br>individuals with<br>disorders (FASD)       | 2024 | Birth Defects Research          | nauki medyczne            | 20.0000                | 10.0000                     | 0.1667 | 3.3333                              |
| 3                                                                                            | 000011574 | Prospective study of mo<br>factors of arterial hyper<br>ventricular hypertrophy<br>patients on hemodialys  | odifiable risk<br>rtension and left<br>n pediatric<br>is        | 2024 | Kidney International Reports    | nauki medyczne            | 40.0000                | 8.5280                      | 0.2132 | 8.5280                              |
| 4                                                                                            | 000011340 | 8 Antibiotic Prophylaxis ir<br>Grade III, IV, or V Vesic                                                   | n Infants with<br>coureteral Reflux                             | 2023 | New England Journal of Medicine | nauki medyczne            | 200.0000               | 200.0000                    | 1.0000 | 200.000                             |
| 5                                                                                            | 000011213 | 9 Effects of puberty on bl<br>trajectories - underlying                                                    | ood pressure<br>g processes                                     | 2023 | Current Hypertension Reports    | nauki medyczne            | 70.0000                | 49.4970                     | 0.3536 | 24.748                              |
| 6                                                                                            | 000011044 | 7 Endothelial dysfunction<br>leading to arterial hype                                                      | as a factor<br>rtension                                         | 2023 | Pediatric Nephrology            | nauki medyczne            | 140.0000               | 140.0000                    | 0.5000 | 70.000                              |
| 7                                                                                            | 000011248 | Genome-wide association<br>define pathogenic signation<br>and prioritize drug targo<br>nephropathy         | on analyses<br>aling pathways<br>ets for IgA                    | 2023 | Nature Genetics                 | nauki medyczne            | 200.0000               | 200.0000                    | 0.5000 | 100.000                             |
|                                                                                              |           | Human peritoneal tight                                                                                     | junction,                                                       |      |                                 |                           |                        |                             |        |                                     |

## 5. Aby zobaczyć opis danej publikacji, klikamy przycisk "Id publ.".

|                    | Drożdż Dorota                                              |                   |
|--------------------|------------------------------------------------------------|-------------------|
|                    | Wydział Lekarski<br>Klinika Nefrologii Dziecięcej i Nadciś | nienia Tętniczego |
| Dyscyplina naukowa | Suma slotów                                                | Suma punktów      |
| nauki medyczne     | 9.3639                                                     | 1064.0967         |

| Lp | Id publ.   | Tytuł publikacji                                                                                                    | Rok  | Źródło<br>(czasopismo/wydawca)  | Dyscyplina     | Punktacja<br>całkowita | Punktacja<br>przeliczeniowa | Slot   | Wartość<br>punktowa<br>dla<br>autora |
|----|------------|----------------------------------------------------------------------------------------------------|------|---------------------------------|----------------|------------------------|-----------------------------|--------|--------------------------------------|
|    | 0000114732 | Classical and alternative pathways of<br>the renin-angiotensin-aldosterone<br>system in regulating blood pressure in<br>hypertension and obese adolescent | 2024 | Biomedicines                    | nauki medyczne | 100.0000               | 100.0000                    | 0.3333 | 33.3333                              |
| 2  | 0000113701 | Increased incidence of renal and urinary<br>tract anomalies among individuals with<br>fetal alcohol spectrum disorders (FASD)                             | 2024 | Birth Defects Research          | nauki medyczne | 20.0000                | 10.0000                     | 0.1667 | 3.3333                               |
| 3  | 0000115745 | Prospective study of modifiable risk<br>factors of arterial hypertension and left<br>ventricular hypertrophy in pediatric<br>patients on hemodialysis     | 2024 | Kidney International Reports    | nauki medyczne | 40.0000                | 8.5280                      | 0.2132 | 8.5280                               |
| 4  | 0000113408 | Antibiotic Prophylaxis in Infants with<br>Grade III, IV, or V Vesicoureteral Reflux                                                                       | 2023 | New England Journal of Medicine | nauki medyczne | 200.0000               | 200.0000                    | 1.0000 | 200.0000                             |
| 5  | 0000112139 | Effects of puberty on blood pressure<br>trajectories - underlying processes                                                                               | 2023 | Current Hypertension Reports    | nauki medyczne | 70.0000                | 49.4970                     | 0.3536 | 24.7485                              |
| 6  | 0000110447 | Endothelial dysfunction as a factor<br>leading to arterial hypertension                                                                                   | 2023 | Pediatric Nephrology            | nauki medyczne | 140.0000               | 140.0000                    | 0.5000 | 70.0000                              |
| 7  | 0000112482 | Genome-wide association analyses<br>define pathogenic signaling pathways<br>and prioritize drug targets for IgA<br>nephropathy                            | 2023 | Nature Genetics                 | nauki medyczne | 200.0000               | 200.0000                    | 0.5000 | 100.0000                             |
|    |            | Human peritoneal tight junction,                                                                                                    |      |                                 |                |                        |                             |        |                                      |

6. Opisy są wyświetlane w formacie ewaluacja, w rekordzie podane są nazwy dziedzin z sumą punktów (suma wartości punktowych udziałów jednostkowych), suma udziałów jednostkowych autorów oraz wykaz wszystkich autorów, którzy zadeklarowali daną dyscypline. Przy każdym nazwisku podany jest udział jednostkowy (przypadająca na autora część "slotu") oraz wartość punktowa udziału.

#### IDT: 0000114732.

Autorzy: Martyniak Adrian, Drożdż Dorota, Tomasik Przemysław J. Tytul oryginalu: Classical and alternative pathways of the renin-angiotensin-aldosterone system in regulating blood pressure in hypertension and obese adolescent **Czasopismo: Biomedicines** Szczegóły: 2024 : Vol. 12, nr 3, id. art. 620, il., bibliogr. 31 poz., abstr. Uwagi: Autor korespondencyjny: Przemysław J. Tomasik Uwagi: Open Access Creative Commons Attribution License CC-BY 4.0 e-ISSN: 2227-9059 Praca afiliowana przez UJ CM Charakt. formalna: artykuł zagraniczny Charakt. merytoryczna: praca oryginalna Język publikacji: ENG Impact Factor: 3.900 Punktacja Min.: 100.000 open-access-text-version: FINAL PUBLISHED open-access-licence: CC-BY open-access-release-time: AT PUBLICATION open-access-months: 0 open-access-article-mode: OPEN JOURNAL open-access-creation-date: 2024.03.10 Adres url: https://www.mdpi.com/2227-9059/12/3/620 DOI: 10.3390/biomedicines12030620 Afiliacia: Martyniak Adrian / [\*] 0000-0003-3486-1493:032;WL. Drożdź Dorota / [\*] 0000-0002-1281-1164 :145;WL. Tomasik Przemysław / [\*] 0000-0002-2061-999X :032;WL Dyscypliny czasopisma na podstawie wykazu Min. z 2024.01.05: inżynieria biomedyczna; biologia medyczna; nauki farmaceutyczne; nauki medyczne; nauki o zdrowiu; technologia żywności i

żywienia;biotechnologia;nauki biologiczne;nauki chemiczne;weterynaria Tytuł czasopisma w wykazie Min. z 2024.01.05: Biomedicines Tytuł czasopisma w wykazie Min. z 2024.01.05: Biomedicines

### Punktacja dyscyplin:

Dziedzina nauk medycznych i nauk o zdrowiu : nauki medyczne ; wartość punktowa: 99.9999 artykuł naukowy ; suma udziałów jednostkowych: 0.9999 Martyniak Adrian (liczba N); udział jednostkowy: 0.3333 ; wartość punktowa udziału jednostkowego: 33.3333 Drożdz Dorota (liczba N); udział jednostkowy: 0.3333; wartość punktowa udziału jednostkowego: 33.3333 Tomasik Przemysław (liczba N); udział jednostkowy: 0.3333; wartość punktowa udziału jednostkowego: 33.3333

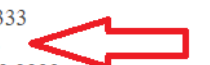

Informacje o **udziałach jednostkowych autora** w publikacjach za lata 2022-2025 można także uzyskać wyświetlając wyniki wyszukiwania w formacie "**ewaluacja**"

Po wpisaniu nazwiska i zakresu lat rozwijamy listę pod nagłówkiem "Format" i wybieramy opcję "ewaluacja".

| Wyszukiwanie Pomoc Afiliacje                                       |                                                                                                    |
|--------------------------------------------------------------------|----------------------------------------------------------------------------------------------------|
| UNIWERSYTET JAGIELLOŃSKI<br>COLLEGIUM MEDICUM                      | Bibliografia UJ CM<br>Baza opracowywana przez Bibliotekę Medyczną UJ CM                                                                                                    |
| Autor<br>Jednostka organizacyjna - kod<br>Dowolne słowa opisu      |                                                                                                    |
| Bibliografia Analiza Ran<br>Format: podstawowy<br>pelny            | king       Dane ewaluacyjne       Ewaluacja - moduł doradczy         Szeregowanie:       od najnowszego + tytuł       Stronicowanie:       1000 opisów v       Nowe przeglądarki       v |
| ewaluacja<br>skrócony bez e<br>skrócony<br>do analiz<br>podstawowy | Iykiet       Zawężanie wyników       Rok publikacji:     Owszystkie lata     Owybrany rok       @ zakres lat       wpisz lata od-de:     2022       2022                                 |
| bibliograficzny<br>bibliograficzny<br>konfigurowalny               | z pkt. Dyscypliny czasopism (wg wykazu Min. 2024.01.05)                                                                                                    |
|                                                                    | Punktacja      Autor UJ CM - pierwszy, ostatni, korespondencyjny                                                                                                    |
|                                                                    | ▶ Afiliacja                                                                                                    |

IDT: 0000114732. Autorzy: Martyniak Adrian, Drożdż Dorota, Tomasik Przemysław J. Tytul oryginalu: Classical and alternative pathways of the renin-angiotensin-aldosterone system in regulating blood pressure in hypertension and obese adolescent Czasopismo: Biomedicines Szczegóły: 2024 : Vol. 12, nr 3, id. art. 620, il., bibliogr. 31 poz., abstr. Uwagi: Autor korespondencyjny: Przemysław J. Tomasik Uwagi: Open Access Creative Commons Attribution License CC-BY 4.0 e-ISSN: 2227-9059 Praca afiliowana przez UJ CM Charakt. formalna: artykuł zagraniczny Charakt. merytoryczna: praca oryginalna Jezyk publikacji: ENG Impact Factor: 3.900 Punktacja Min.: 100.000 open-access-text-version: FINAL PUBLISHED open-access-licence: CC-BY open-access-release-time: AT PUBLICATION open-access-months: 0 open-access-article-mode: OPEN JOURNAL open-access-creation-date: 2024.03.10 Adres url: https://www.mdpi.com/2227-9059/12/3/620 DOI: 10.3390/biomedicines12030620 Afiliacia: Martyniak Adrian (\*) 0000-0003-3486-1493:032:WL. Drożdź Dorota (\*) 0000-0002-1281-1164 :145:WL. Tomasik Przemysław (\*) 0000-0002-2061-999X :032:WL Dyscypliny czasopisma na podstawie wykazu Min. z 2024.01.05: inżynieria biomedyczna; biologia medyczna; nauki farmaceutyczne; nauki medyczne; nauki o zdrowiu; technologia żywności i żywienia;biotechnologia;nauki biologiczne;nauki chemiczne;weterynaria Tytuł czasopisma w wykazie Min. z 2024.01.05: Biomedicines Tytuł czasopisma w wykazie Min. z 2024.01.05: Biomedicines

Punktacja dyscyplin:

Dziedzina nauk medycznych i nauk o zdrowiu : nauki medyczne ; wartość punktowa: 99.9999 artykuł naukowy ; suma udziałów jednostkowych: 0.9999 Martyniak Adrian (liczba N); udział jednostkowy: 0.3333; wartość punktowa udziału jednostkowego: 33.3333 Drożdż Dorota (liczba N); udział jednostkowy: 0.3333; wartość punktowa udziału jednostkowego: 33.3333 Tomasik Przemysław (liczba N); udział jednostkowy: 0.3333; wartość punktowa udziału jednostkowego: 33.3333

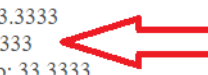